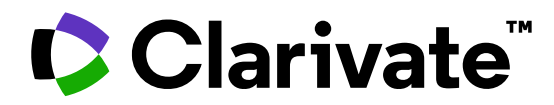

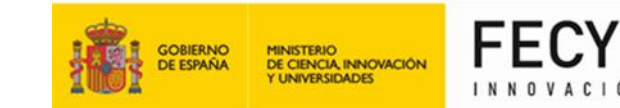

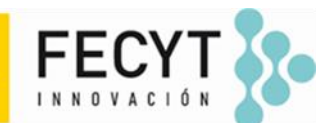

Anne Delgado 17/10/2024

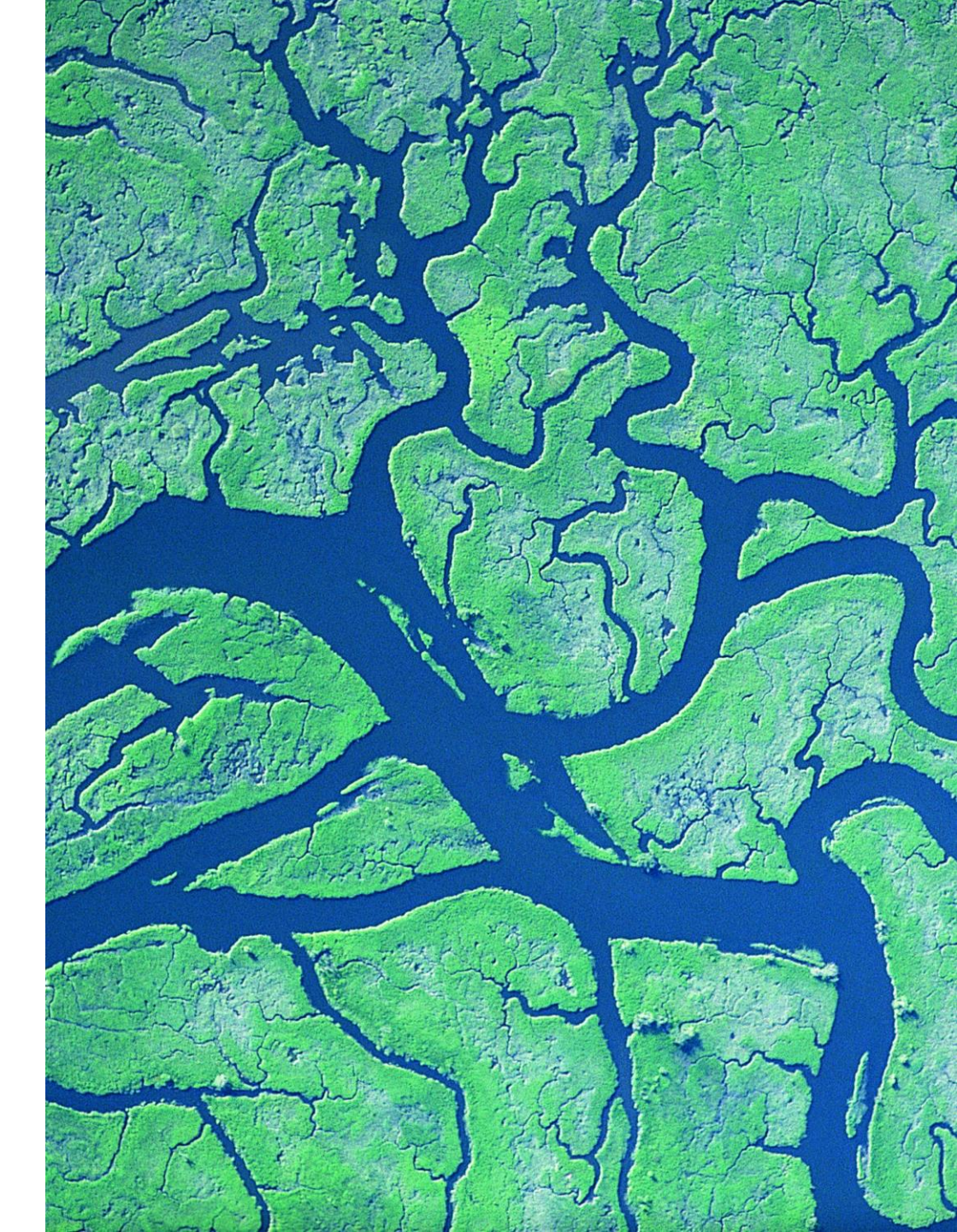

- Descubrir citas de cualquier trabajo (literatura, arte, etc.)
- Descubrir la clasificación de citas
- Explorar las referencias citadas enriquecidas
- *Recursos disponibles (Knowledge base)*

- Descubrir citas de cualquier trabajo (literatura, arte, etc.)
- Descubrir la clasificación de citas
- Explorar las referencias citadas enriquecidas
- *Recursos disponibles (Knowledge base)*

# Los beneficios de la indexación de citas

Vaya más allá de la búsqueda para encontrar documentos relevantes

- Referencias citadas: la investigación que cita un artículo
- Times Cited artículos publicados más recientemente que citan el documento
- Registros relacionados: artículos que comparten al menos una referencia citada en común con el documento. Si comparten citas, es probable que estén discutiendo temas similares.

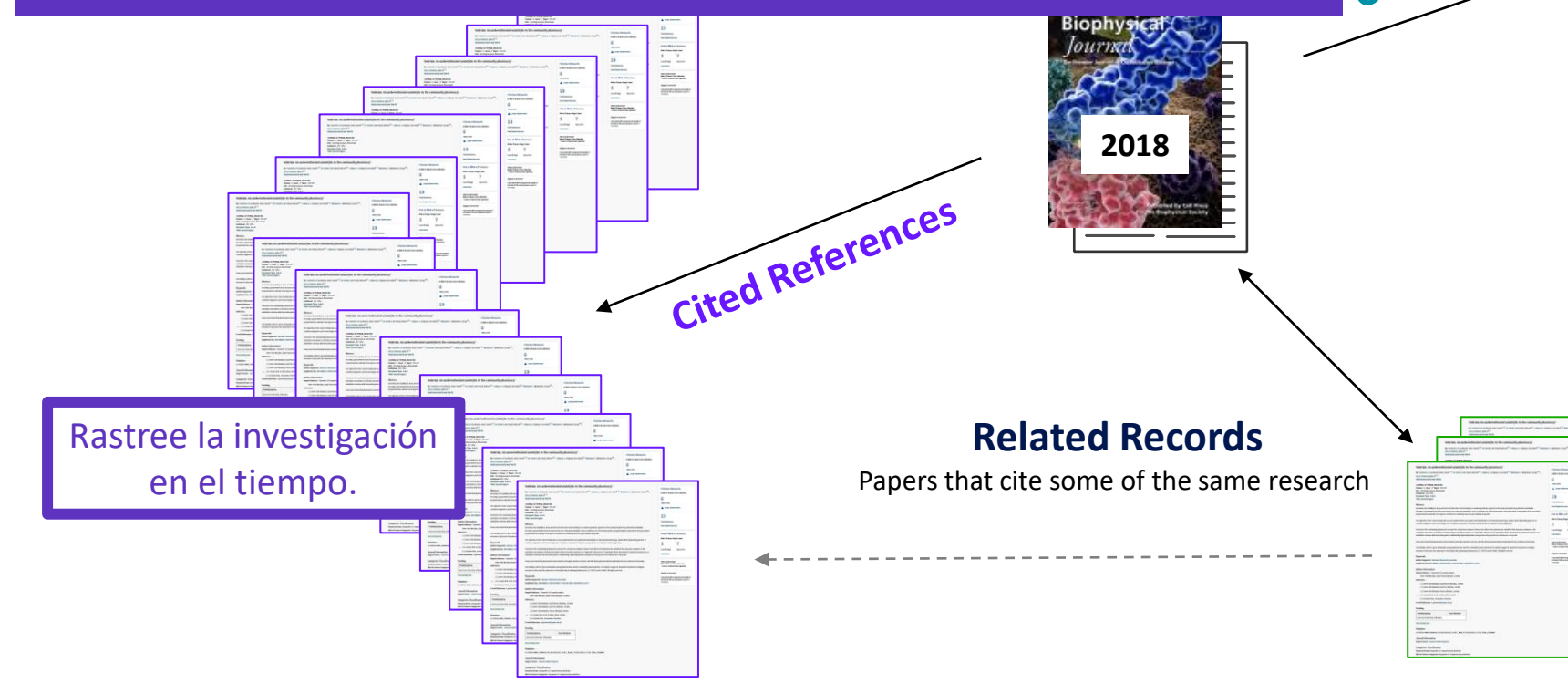

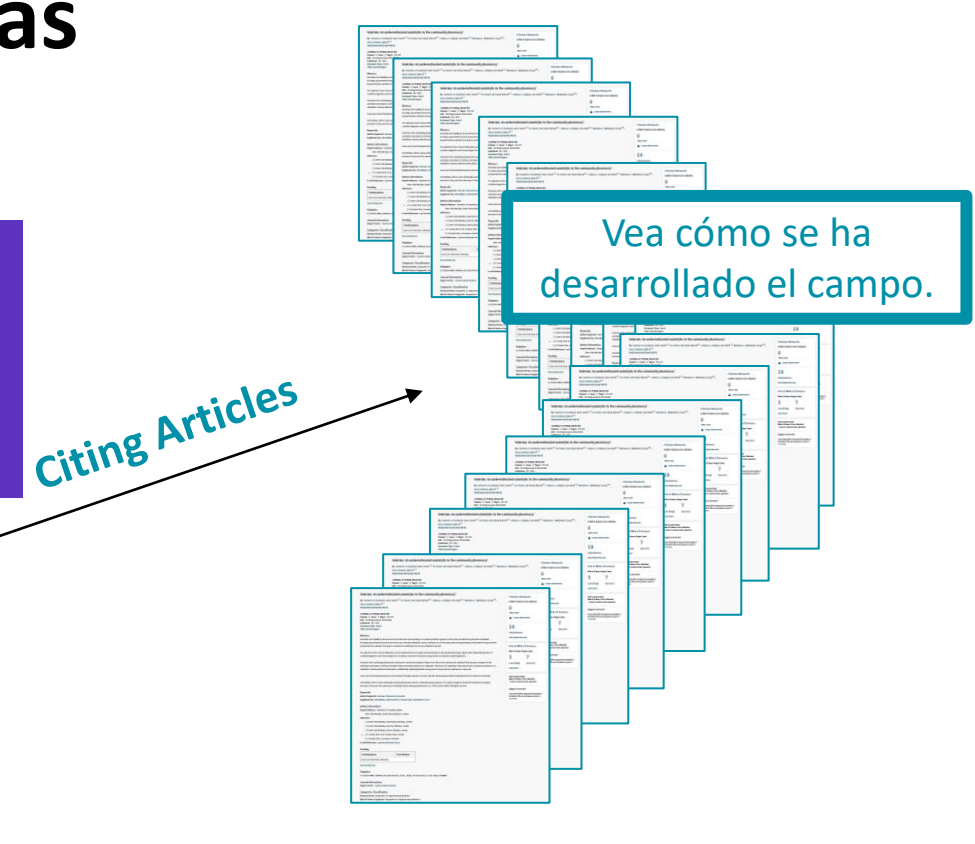

#### References are useful:

- where keywords in the topic are not easy to define
- where older research needs to be traced
- when you need to see where a research trend leads

# ¿Por qué buscar referencias citadas?

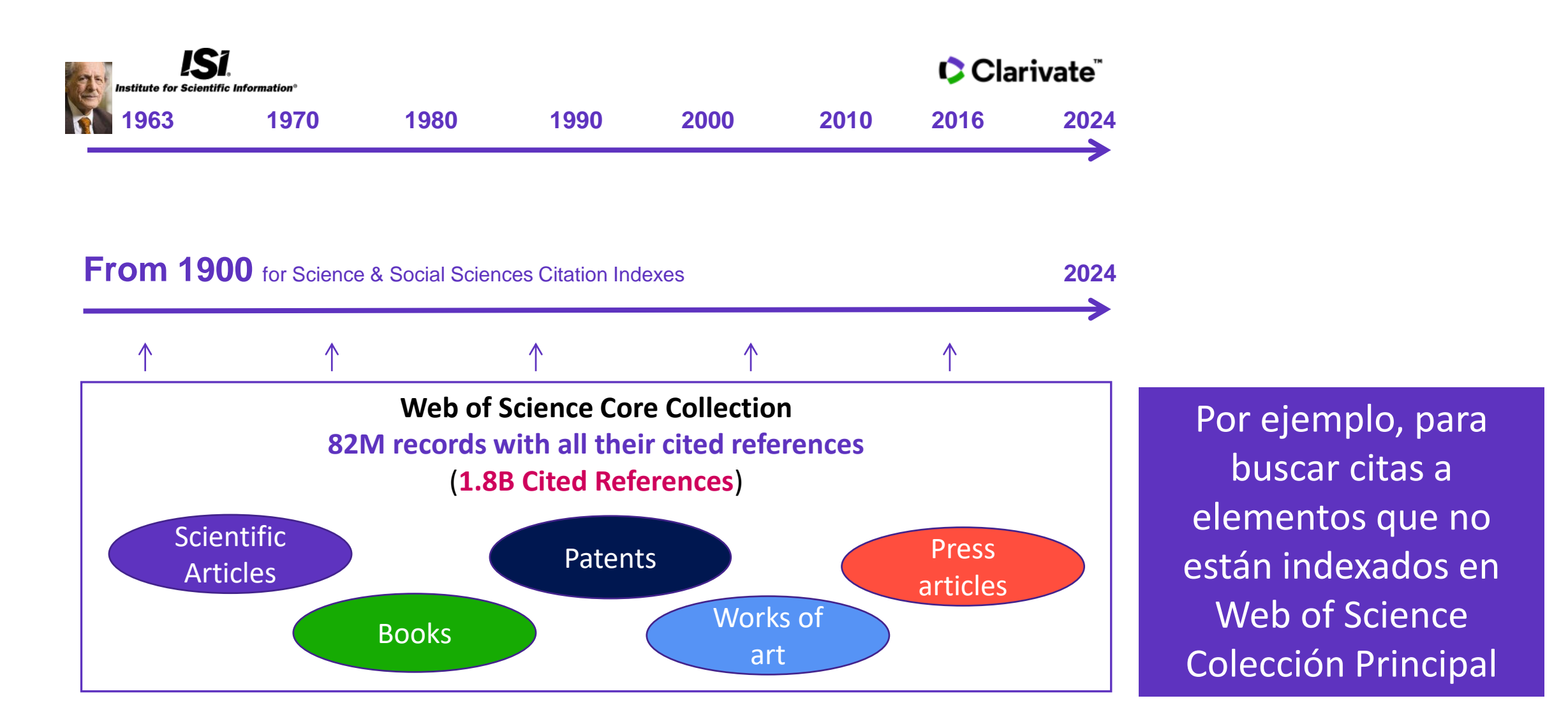

## Buscar las citas a una novela

All you need to know about Cited Reference Search

| S                                                                                                    | earcl                                                                                                    | n in: <b>All Database</b>                                                                | 25 ~                       |                                                                      |                         |   |  |  |  |  |  |  |
|----------------------------------------------------------------------------------------------------|----------------------------------------------------------------------------------------------------|------------------------------------------------------------------------------------------|----------------------------|----------------------------------------------------------------------|-------------------------|---|--|--|--|--|--|--|
| _                                                                                                    | DOO                                                                                                    | CUMENTS                                                                                  | ED REFERENCES              |                                                                      |                         |   |  |  |  |  |  |  |
|                                                                                                    | Cited Author     ~       And ~     Cited Work     ~                                                                                       |                                                                                          | ~                          | saramago j*                                                          | ×                       |   |  |  |  |  |  |  |
| Θ                                                                                                    |                                                                                                    |                                                                                          | ~                          | Ensaio sobre a cegueira* OR blindness*                               | ×                       |   |  |  |  |  |  |  |
|                                                                                                    | + Ac                                                                                                    | dd row + Ad                                                                              | d date range               | × Clear                                                              | Search                  |   |  |  |  |  |  |  |
| 52 Cited References Step 2: Select the cited references in this list that match the author(s) or work(s) you are interested in then See Results |                                                                                                    |                                                                                          |                            |                                                                      |                         |   |  |  |  |  |  |  |
| 5                                                                                                    | 50/52 Export See Results 4 1 of                                                                                                    |                                                                                          |                            |                                                                      |                         |   |  |  |  |  |  |  |
|                                                                                                    | ^                                                                                                    | Cited Author<br>Expand All                                                               | Cited Work<br>Expand All   | Title Year Volume Issue Page Ide                                     | ntifier Citing Articles | : |  |  |  |  |  |  |
| •                                                                                                    |                                                                                                    | Nestrovski, A;<br><mark>Saramago, J</mark> ; ();<br><mark>Saramago, J</mark><br>View All | Ensaio sobre a<br>cegueira | 1995                                                                 | 1                       |   |  |  |  |  |  |  |
|                                                                                                    |                                                                                                    | Saramago BLINDNESS <b>193 citing articles from All Databases for:</b>                    |                            |                                                                      |                         |   |  |  |  |  |  |  |
|                                                                                                    |                                                                                                    |                                                                                          |                            | Saramago j* (Cited Author) and Ensaio sobre a cegueira* OR blindness | s* (Cited Work)         |   |  |  |  |  |  |  |
|                                                                                                    | ] 2                                                                                                    | Populism, pestilence and plague in the time or coronavirus                               |                            |                                                                      |                         |   |  |  |  |  |  |  |
|                                                                                                    | Mannion, R and Speed, E<br>Jun 4 2021   Jan 2021 (Early Access)   INTERNATIONAL JOURNAL OF HUMAN RIGHTS IN HEALTH CARE 14 (2), pp.175-181 |                                                                                          |                            |                                                                      |                         |   |  |  |  |  |  |  |
|                                                                                                    | Purpose 27                                                                                                    |                                                                                          |                            |                                                                      |                         |   |  |  |  |  |  |  |
|                                                                                                    | This paper aims to explore right wing populist government responses to the coronavirus pandemic.                                          |                                                                                          |                            |                                                                      |                         |   |  |  |  |  |  |  |
|                                                                                                    |                                                                                                    | Os.F.X Free Ac                                                                           | Related records            |                                                                      |                         |   |  |  |  |  |  |  |
|                                                                                                    |                                                                                                    |                                                                                          |                            |                                                                      |                         |   |  |  |  |  |  |  |

## Buscar las citas a una canción

15 Cited References

Export

**Cited Author** 

Expand All

nnon, John

nnon. Joh

ennon

See Results

15/15

 $\checkmark$ 

 $\checkmark$ 

 $\checkmark$ 

Clarivate

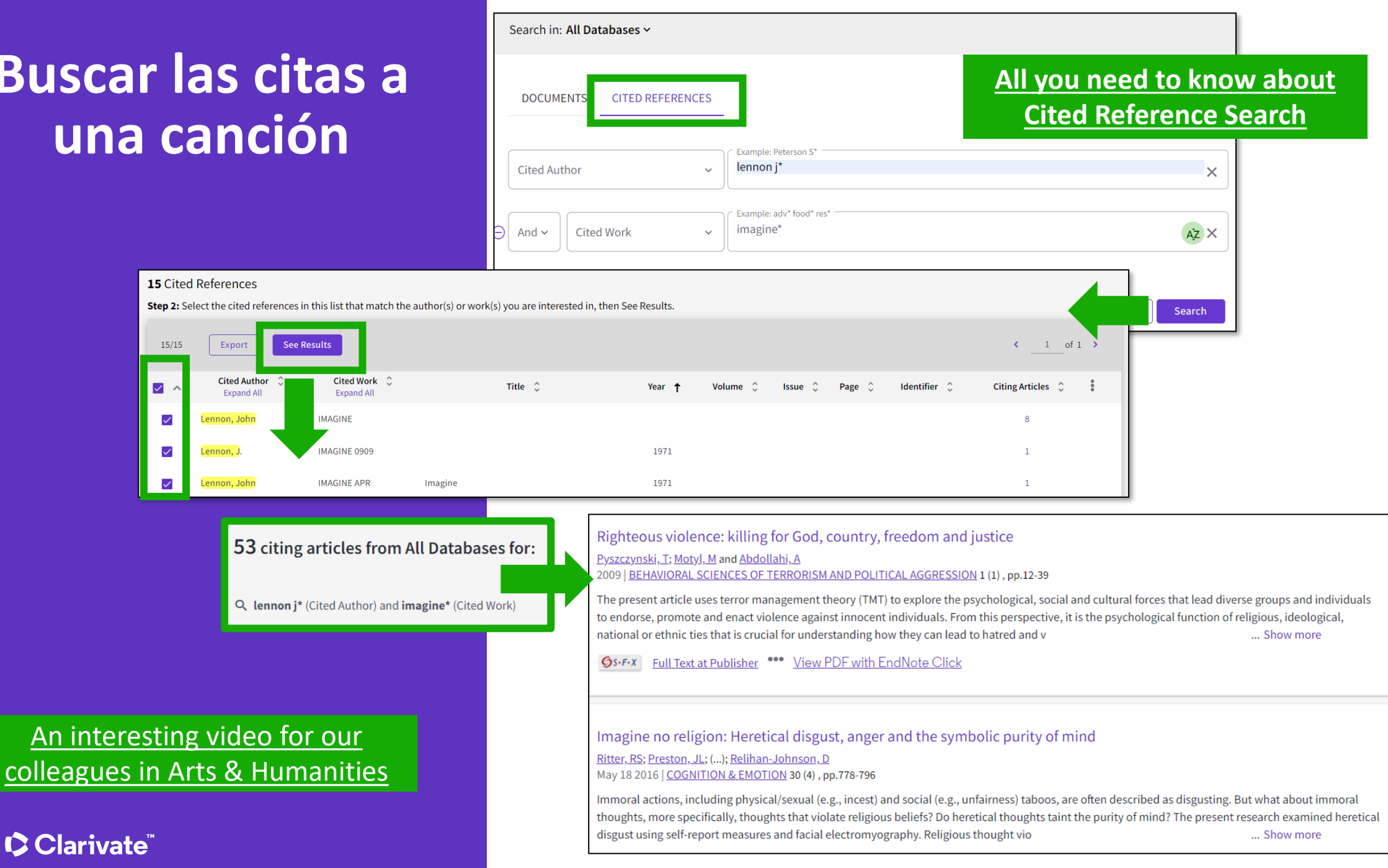

7

### Buscar las citas a una patente

The **Cited Reference** in **Web of Science** can be used to search for **Cited Patents** too.

To do a Cited Reference Search for patents, enter the patent number in the **Cited Title** field. Do not specify a country code. For example, enter "5015744" to look up references to patent US5015744. This search will retrieve results for citations to patents from source items indexed in the database.

TIP – Search the patent numbers of a patent family with the operator OR to find the citations to an invention

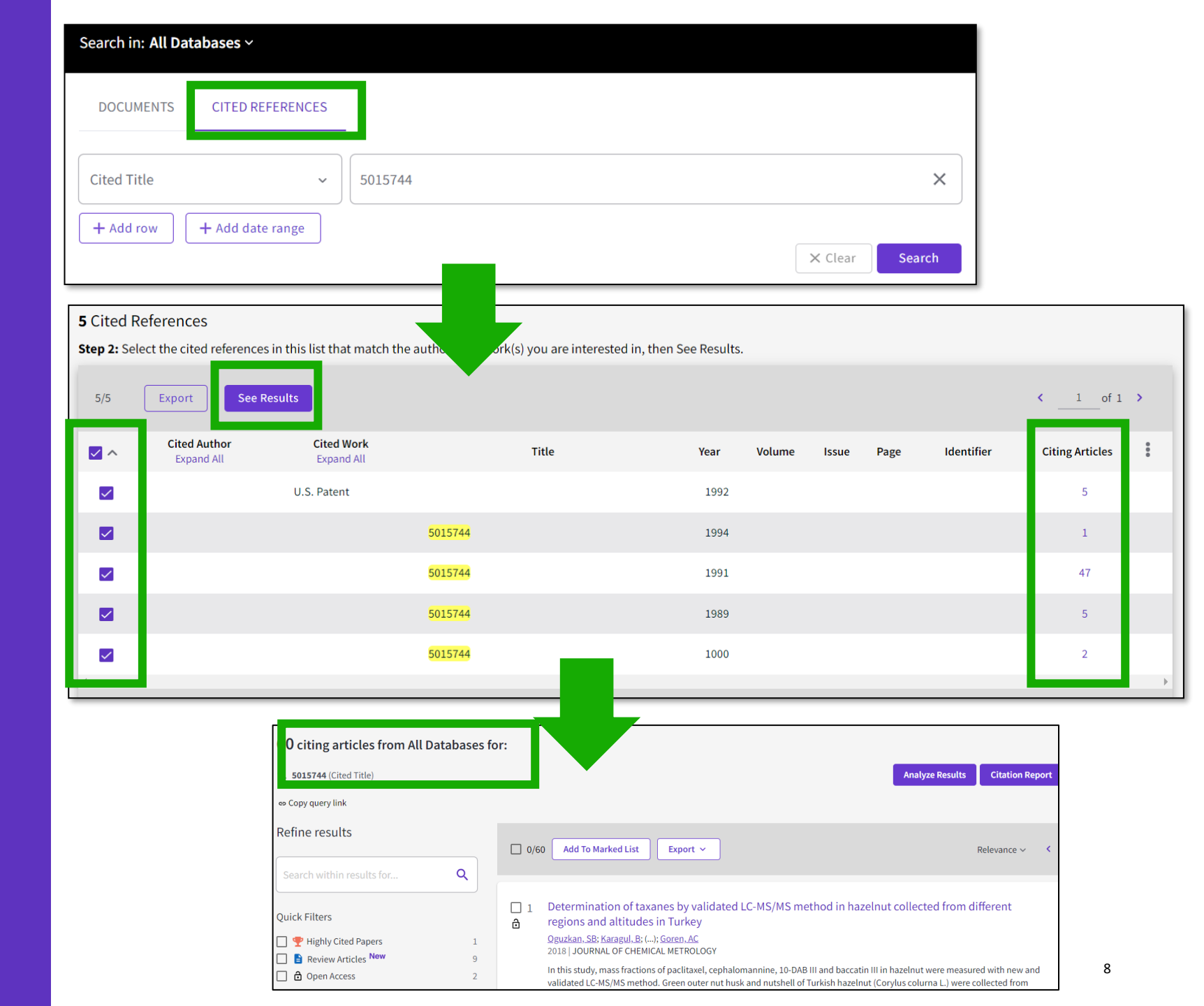

# ¿Qué pasa con los artículos no indexados en Web of Science?

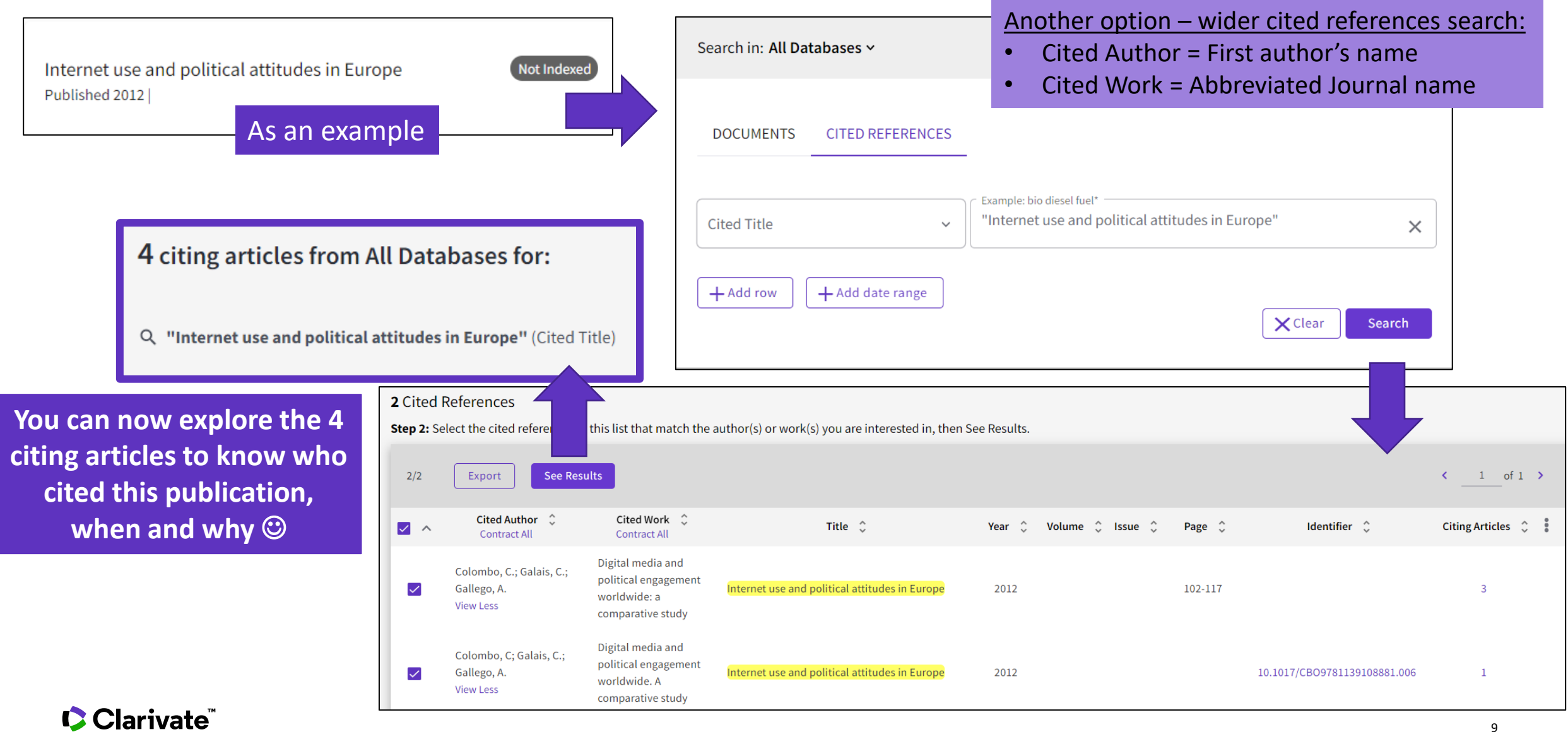

## Alerta de cita para una búsqueda de referencias citadas

When you create an alert from the results page of the cited reference search you save your search and ask Web of Science to notify you by email when documents citing your searched item are added, whether your searched item is indexed in Web of Science or not (book, work of art, patent, etc.)

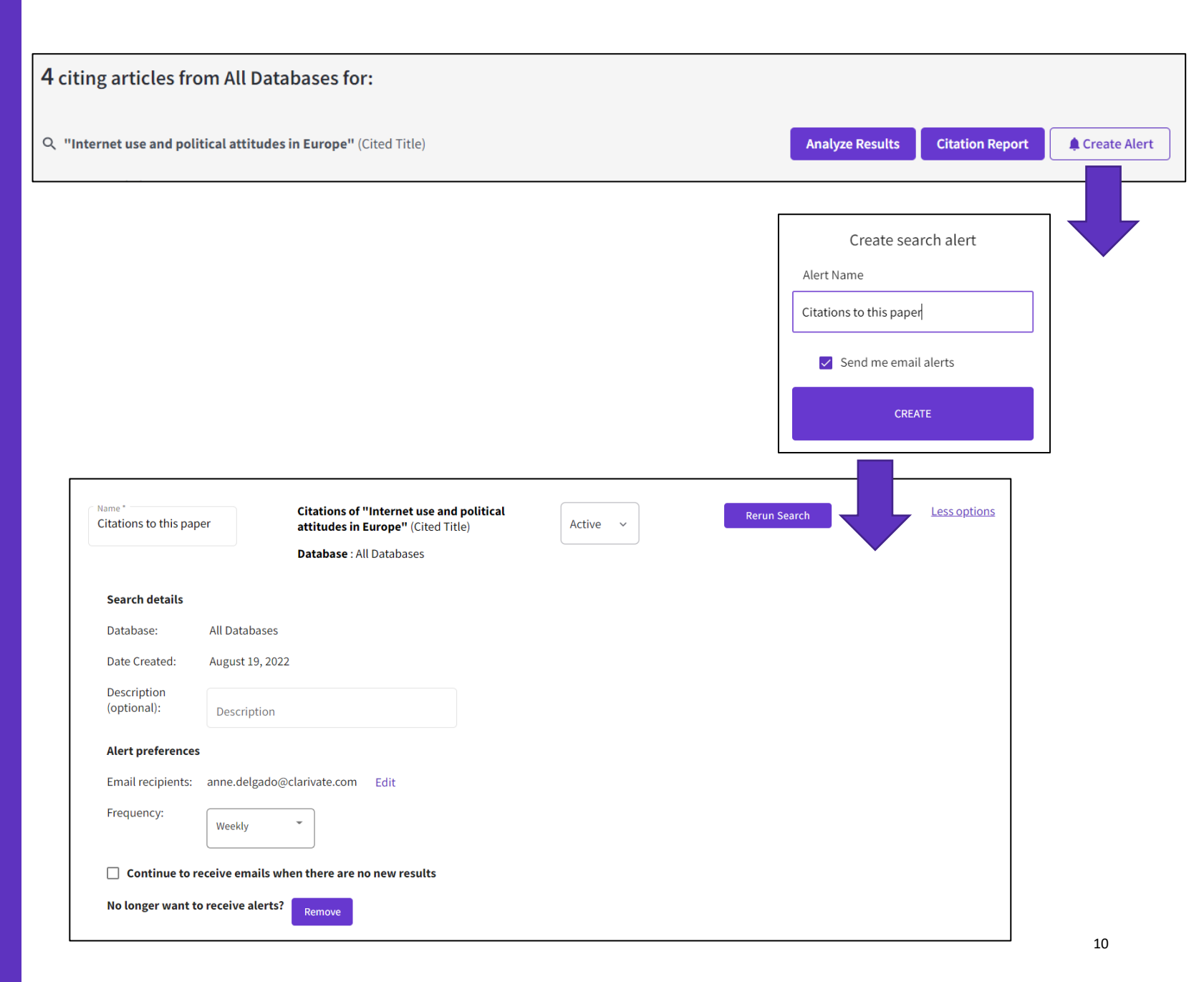

- Descubrir citas de cualquier trabajo (literatura, arte, etc.)
- Descubrir la clasificación de citas
- Explorar las referencias citadas enriquecidas
- *Recursos disponibles (Knowledge base)*

La clasificación de las citas en Web of Science Clarivate evalúa la redacción exacta del autor en las frases que rodean la mención para comprender el contexto. Las menciones se clasifican de la siguiente manera:

- Background previously published research that orients the current study within a scholarly area.
- Basis references that report the data sets, methods, concepts and ideas that the author is using for her work directly or on which the author bases her work.
- **Discuss** references mentioned because the current study is going into a more detailed discussion.
- **Support** references which the current study reports to have similar results to. This may also refer to similarities in methodology or in some cases replication of results.
- Differ references which the current study reports to have differing results to. This may also refer to differences in methodology or differences in sample sizes, affecting results.

## Using citation classification to know why an article has been cited

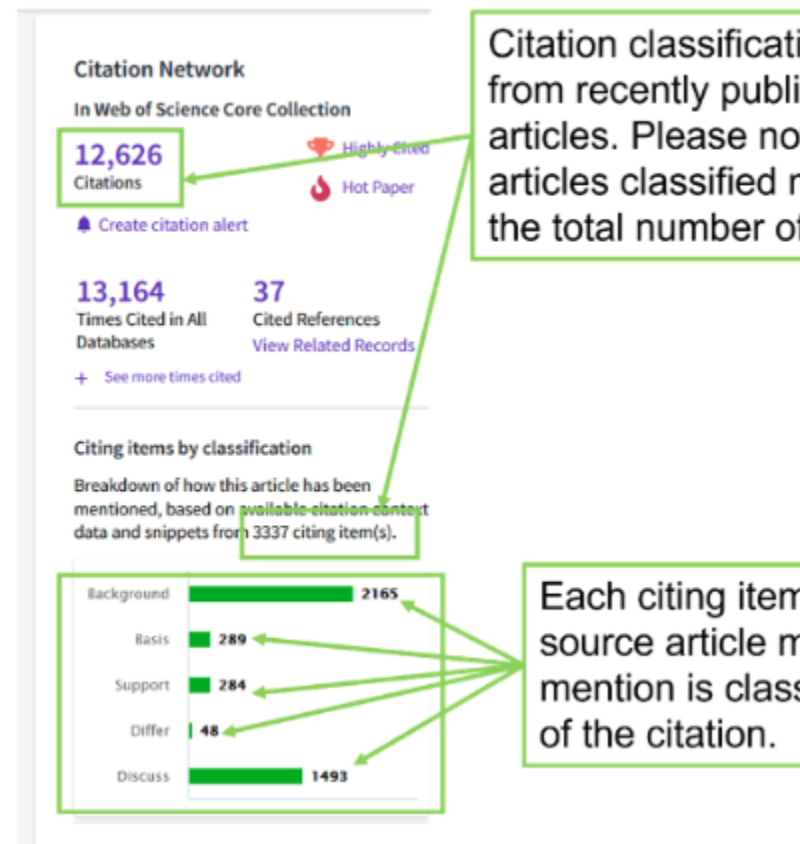

Citation classifications are available from recently published citing articles. Please note the number of articles classified may be less than the total number of citing articles.

Each citing item may mention this source article multiple times. Each mention is classified by the purpose

- Using the citation classifications that enrich cited references, you can see whether citing articles referenced a paper as background or basis, discussed it in more detail, or presented supporting or differing results.
- Citation classifications are available from recently published citing articles
- That is why the number of articles classified may be less that the total number of citing articles.
- Also, note that each item may mention this source article multiple times, and each mention is classified by the purpose of the citation

#### Clarivate

### Use citation classification to know why an article has been cited

- When you click on the citing items assigned to a specific classification, you will see the citing articles and each in-text mention associated with the selected classification.
- Each in-text mention will include a brief extract of the author's exact words used when citing this source.

'Sequential and irregular phases of expansion and decline have characterized cities at the 'European periphery' for a long time (Carlucci et al., 2017).

Classification: Background

|                                                                                                    |                       | 17 results cited:                                                                                                    |                                                                                                    |                   |  |  |  |  |
|----------------------------------------------------------------------------------------------------|-----------------------|----------------------------------------------------------------------------------------------------|----------------------------------------------------------------------------------------------------|-------------------|--|--|--|--|
| Citing items l                                                                                                    | by classification New |                                                                                                    |                                                                                                    |                   |  |  |  |  |
| Breakdown of how this article has been<br>mentioned, based on available citation context<br>data and snippets from 21 citing item(s). |                       | Revisiting a Hegemonic Concept: Long-term 'Mediterranean Urbanization' in Between City Re-polarization and Metropolitan Decline |                                                                                                    |                   |  |  |  |  |
|                                                                                                    |                       | ဓာ Copy query link                                                                                                    |                                                                                                    |                   |  |  |  |  |
|                                                                                                    |                       | Refine results                                                                                                    |                                                                                                    |                   |  |  |  |  |
| Background                                                                                                    | 17                    |                                                                                                    | □     0/17     Add To Marked List     Export ~       Sort by: Date: newest first ~                                                                                                    | < _1 of 1 >       |  |  |  |  |
| Denie                                                                                                    |                       | Search within results for Q                                                                                                    |                                                                                                    |                   |  |  |  |  |
| Basis                                                                                                    | 0                     |                                                                                                    | 1 Endogenous Population Dynamics and Metropolitan Cycles: Long-Term Evidence from Athens, an Eternally                                                                                                    |                   |  |  |  |  |
| Support                                                                                                    | 1                     | Filter by Marked List                                                                                                    | Mediterranean City                                                                                                    |                   |  |  |  |  |
| Differ                                                                                                    | 0                     | Quick Filters                                                                                                    | U Salvati, L<br>Jun 2022 (Early Access)   EUROPEAN JOURNAL OF POPULATION-REVUE EUROPEENNE DE DEMOGRAPHIE                                                                                                    | 77<br>References  |  |  |  |  |
|                                                                                                    |                       | Early Access                                                                                                    | <b>≡</b> Enriched Cited References                                                                                                    | References        |  |  |  |  |
| Discuss                                                                                                    | 6                     | Open Access                                                                                                    | Natural population growth is an intrinsic property of demographic systems that depends on (spatially) non-stationary processes of fertility and mortality.                                                                                                   |                   |  |  |  |  |
|                                                                                                    | )                     | □ = Enriched Cited References 17                                                                                                | Assuming distinctive demographic dynamics as a characteristic attribute of urban, suburban and rural systems, analysis of spatial variability in natural population growth delineates nonlinear stages of metropolitan expansion, possibly reflect Show more |                   |  |  |  |  |
|                                                                                                    |                       |                                                                                                    | <b>Gs.F.X</b> Free Full Text From Publisher *** <u>View PDF with EndNote Click</u>                                                                                                    | Related records ③ |  |  |  |  |

In-text mentions (1)

Found in "Introduction'

Section: Introduction

• Appears for documents indexed from 2021

Clarivate

• To date, citation context data is available for articles from over 75% of journals in the Web of Science Core Collection, and this coverage will continue to expand.

2018

14

- Descubrir citas de cualquier trabajo (literatura, arte, etc.)
- Descubrir la clasificación de citas
- Explorar las referencias citadas enriquecidas
- *Recursos disponibles (Knowledge base)*

## Explorando referencias citadas enriquecidas

# Comprender cómo y por qué ocurren las citas te ayudará

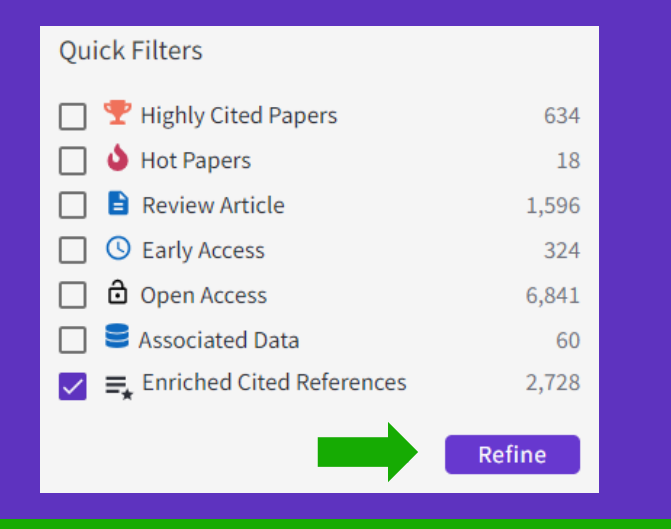

Refine los resultados de búsqueda utilizando el "Filtro rápido" para ver los artículos fuente que contienen referencias citadas enriquecidas.

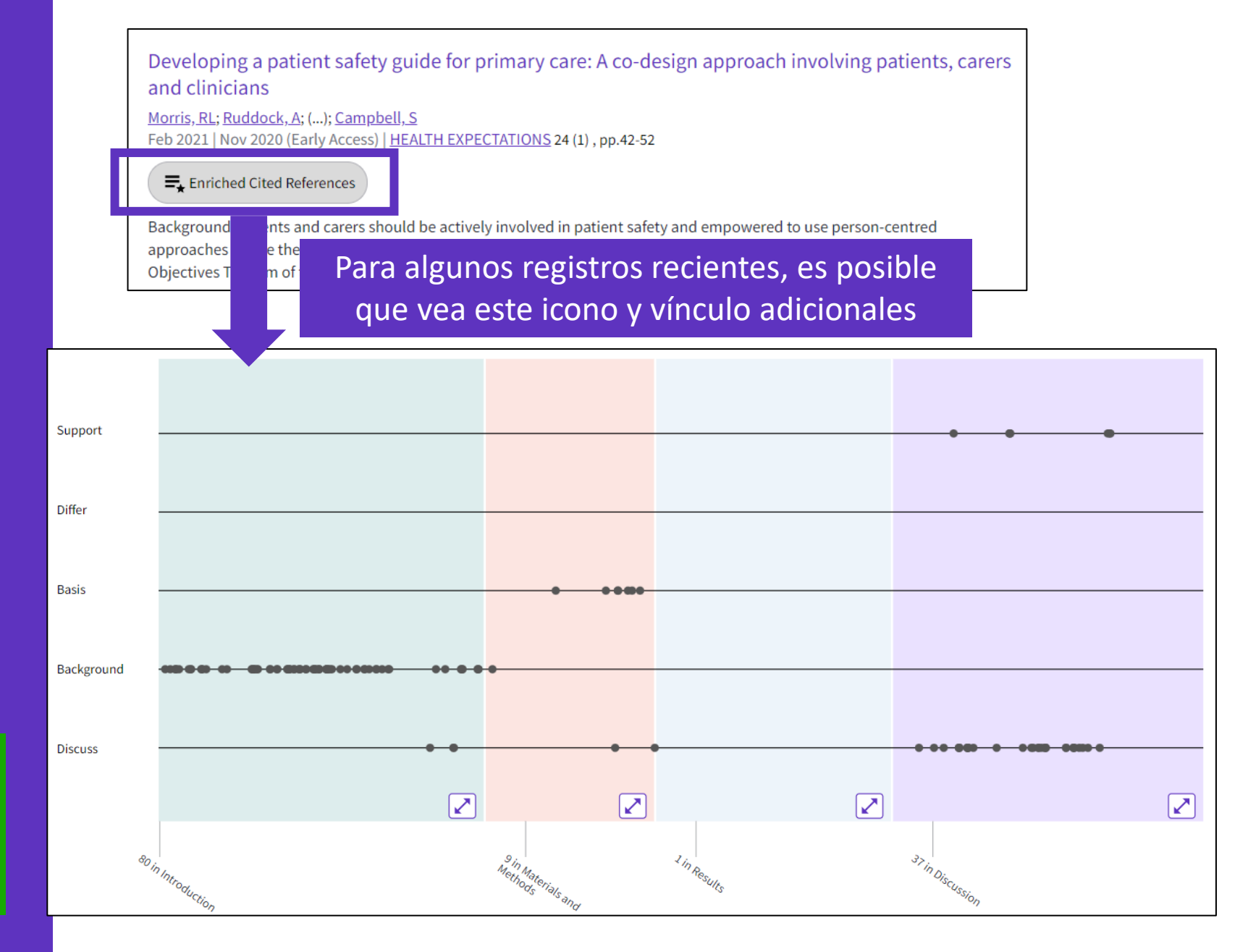

#### **Explorando referencias citadas enriquecidas**

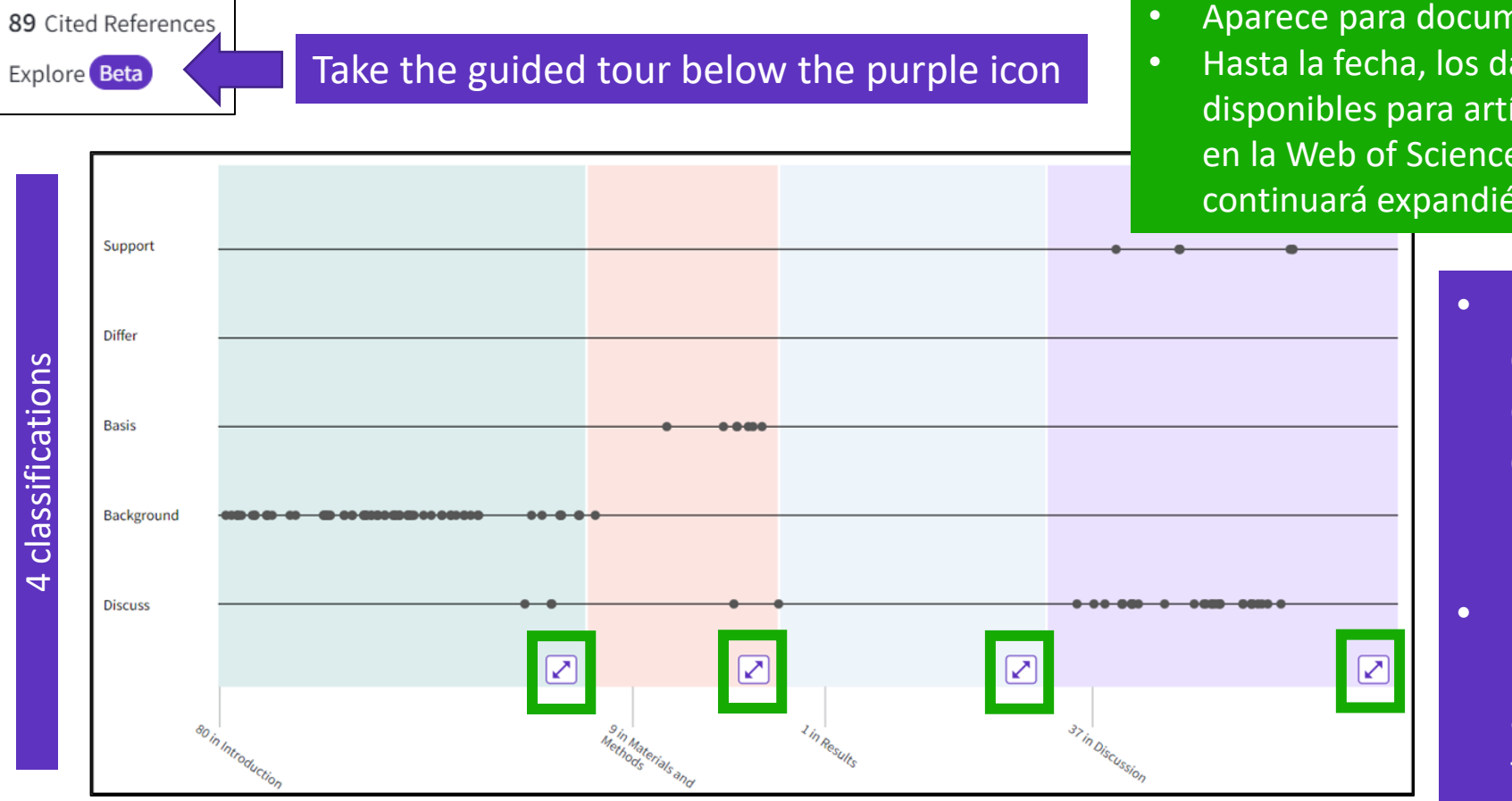

#### Aparece para documentos indexados a partir de 2021

- Hasta la fecha, los datos del contexto de citas están disponibles para artículos de más del 75% de las revistas en la Web of Science Core Collection, y esta cobertura continuará expandiéndose.
  - La visualización conserva las conexiones lógicas del autor entre las referencias, ya que cada punto representa una mención en el texto de una referencia citada.
  - La distancia entre puntos refleja la distancia en el cuerpo del artículo. Los puntos que están físicamente más cerca entre sí están más relacionados.

#### 4 sections (expandable)

Sections hint at the author's intent (introduction = key paper, materials = how to structure experiment, etc.)

### **Explorando referencias citadas enriquecidas**

| Show | ving 151 of 151 View as set of results                                                                                                    |              | <u>All appearances</u> ^  |
|------|----------------------------------------------------------------------------------------------------|--------------|---------------------------|
|      |                                                                                                    | (from Web of | First appearance          |
|      |                                                                                                    |              | All appearances           |
| 1    | Towards a sociology of healthcare safety and quality<br><u>Allen, D; Braithwaite, J; (); Waring, J</u><br>Feb 2016   SOCIOLOGY OF HEALTH & ILLNESS 38 (2) , pp.181-197 |              | Cited in article: Highest |
|      | GS-F-X Free Full Text From Publisher                                                                                                    |              | References                |
|      | Cited in Article: 3                                                                                                    |              | Related records           |

- Referencias citadas reordenadas para mostrar en orden de primera aparición.
- Ordenar por apariencia de todos para ver las otras referencias en proximidad (también conocido como vecindario).
- Ordenar por Citado en el artículo más alto para mostrar las referencias que tuvieron el mayor impacto para el autor (es) de este artículo.

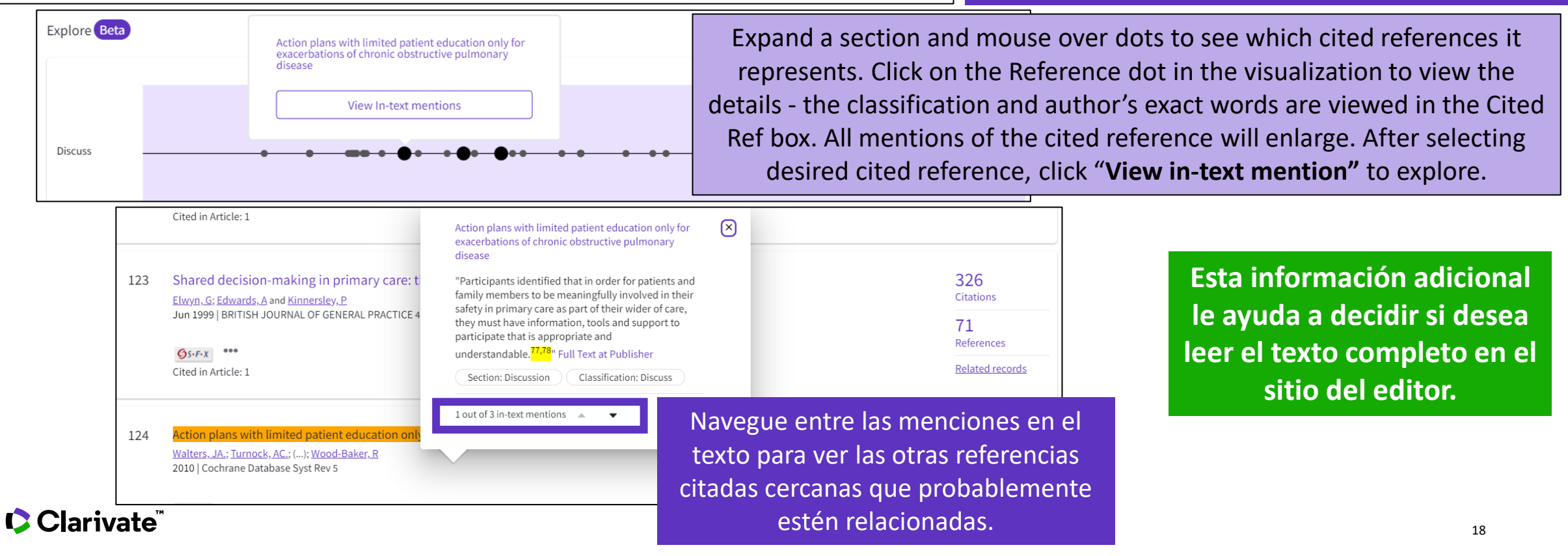

- Descubrir citas de cualquier trabajo (literatura, arte, etc.)
- Descubrir la clasificación de citas
- Explorar las referencias citadas enriquecidas
- Recursos disponibles (Knowledge base)

### Encuentre respuestas en la base de conocimientos

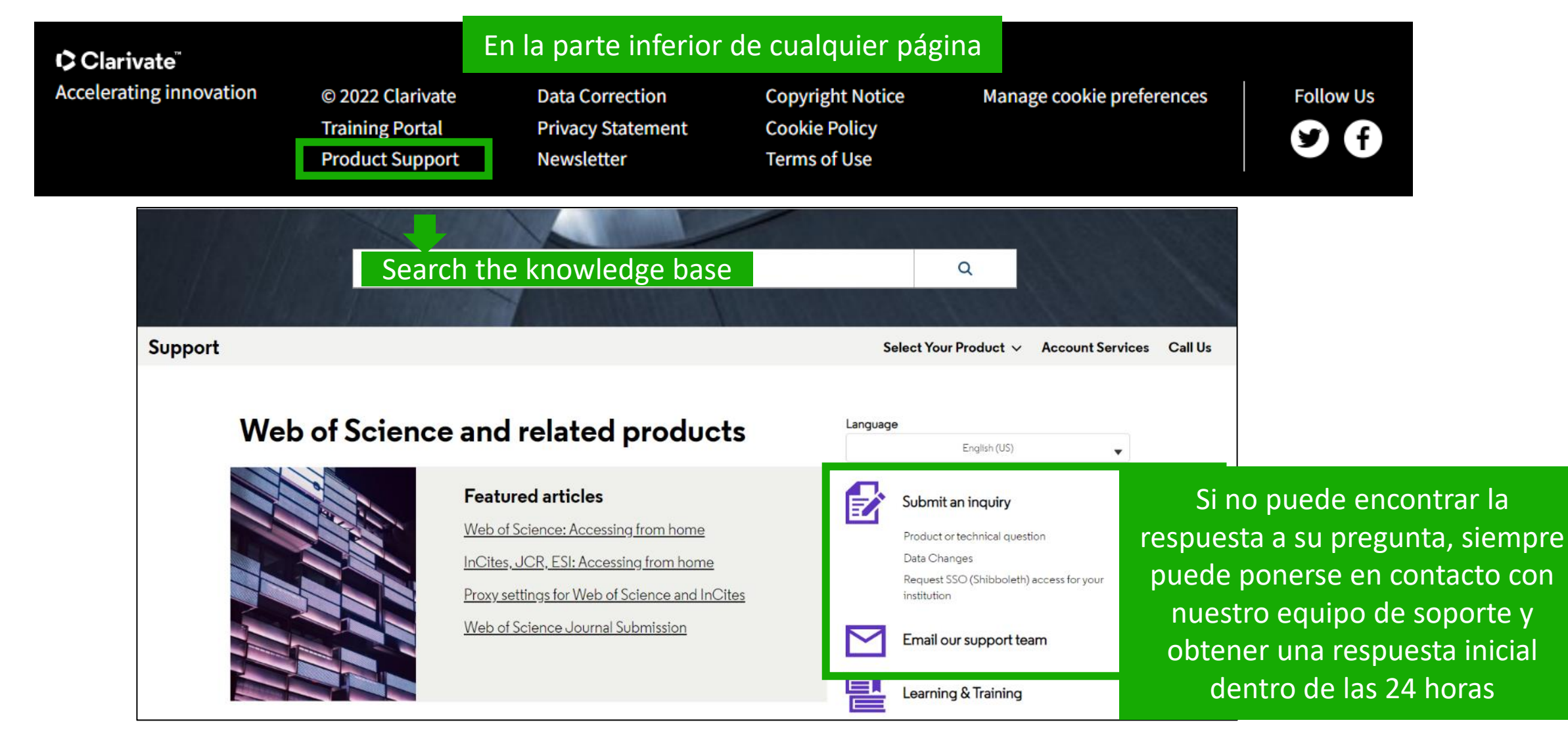

#### Clarivate

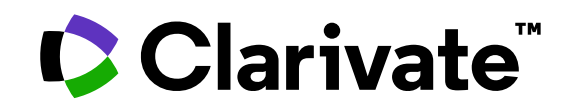

Para cualquier pregunta relacionada con el funcionamiento de las herramientas, por favor contacte con los servicios de su biblioteca o bien con <u>WoSG.support@clarivate.com</u>

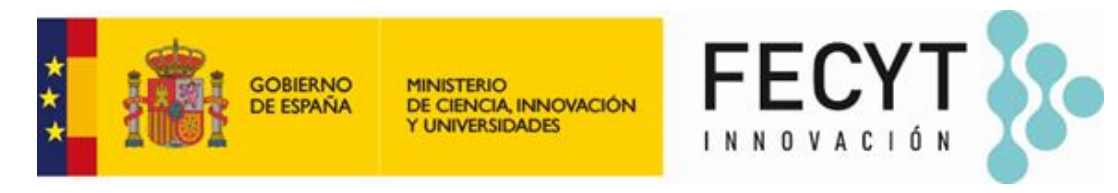

Para cualquier pregunta relacionada con la formación o el acceso a las herramientas, por favor contacte con <u>recursoscientificos@fecyt.es</u>

© 2022 Clarivate. All rights reserved. Republication or redistribution of Clarivate content, including by framing or similar means, is prohibited without the prior written consent of Clarivate. Clarivate and its logo, as well as all other trademarks used herein are trademarks of their respective owners and used under license.

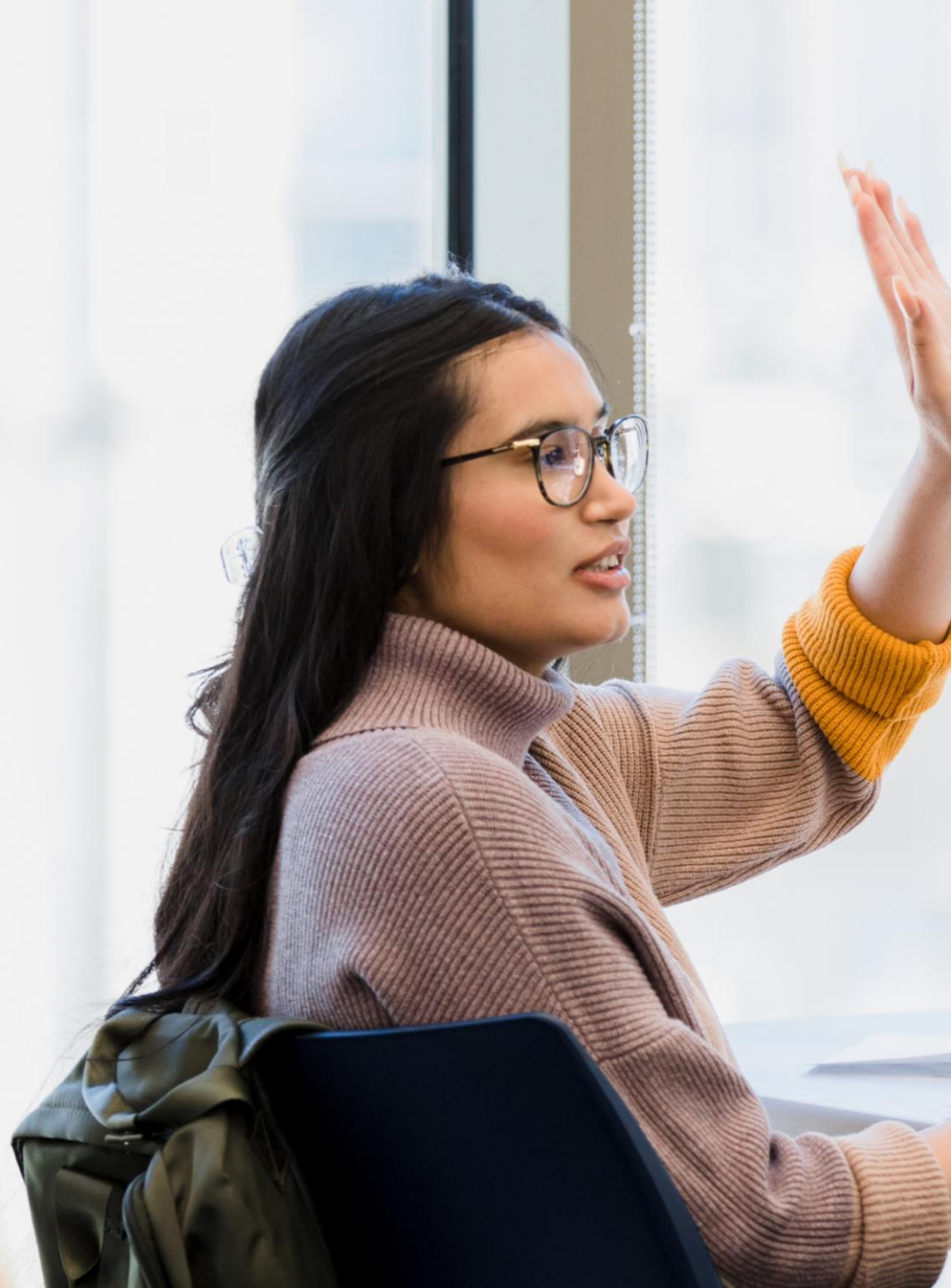